IBM Proventia<sup>®</sup> Server Intrusion Prevention System for Windows<sup>®</sup> Technology

# Guide to Migrating RealSecure<sup>®</sup> Server Sensor to Proventia Server IPS for Windows

May 22, 2009

#### Overview

| Introduction<br>In this document | The Proventia Server Migration Utility simplifies the migration from RealSecure Server<br>Sensor to Proventia Server IPS for Windows, Version 2.0 and later. The utility converts<br>many of the settings you have in your server sensor policy to the format used by the<br>Proventia Server IPS for Windows agent.<br>This document contains the following topics: |      |  |
|----------------------------------|----------------------------------------------------------------------------------------------------|------|--|
|                                  | Торіс                                                                                                    | Page |  |
|                                  | Before You Migrate                                                                                                    | 2    |  |
|                                  | What Settings Does the Utility Migrate                                                                                                    | 3    |  |
|                                  | Exporting and Migrating the Server Sensor Policy                                                                                                    | 4    |  |
|                                  | Importing the Migrated Policy Settings                                                                                                    | 5    |  |
|                                  | Reconfiguring Settings that were not Migrated                                                                                                    | 6    |  |

#### Before You Migrate

| Introduction                                        | Before you migrate your server sensor policy settings to a Proventia Server IPS agent, you should consider the information in this topic.                                                                                                    |
|-----------------------------------------------------|----------------------------------------------------------------------------------------------------|
| Install XPU 28.010                                  | X-Press Update 28.010 adds functionality that silently uninstalls server sensor when the installation of the Proventia Server IPS agent begins. If you install this update, you do not need to manually uninstall server sensor before you install the Proventia Server IPS agent.      |
| Record settings<br>that will not<br>migrate         | The migration utility does not migrate all of the settings you have configured for your server sensor. If you want the Proventia Server IPS agent to use settings that are not migrated by the utility, you must manually record those settings before you uninstall the server sensor. |
|                                                     | <b>Reference:</b> "What Settings Does the Utility Migrate" on page 3.                                                                                                    |
| Imported policies<br>overwrite existing<br>policies | When you import a migrated policy, the imported policy overwrites the current policy settings. Import the migrated server sensor policy settings before you configure any Proventia Server IPS policies.                                                                                |
| Download the migration utility                      | To download the migration utility:                                                                                                    |
|                                                     | 1. Sign in to the Download Center at <a href="http://www.iss.net/download/">http://www.iss.net/download/</a> .                                                                                                    |
|                                                     | 2. In the <b>Select a Product</b> list, select <b>Proventia Server</b> .                                                                                                    |
|                                                     | 3. Click <b>Go</b> .                                                                                                    |
|                                                     | 4. In the Version list, select Proventia Server for Windows.                                                                                                    |
|                                                     | 5. Click <b>Go</b> .                                                                                                    |
|                                                     | 6. Click the <b>Other Updates</b> tab.                                                                                                    |
|                                                     | 7. In the Proventia Server 2.x Policy Migration Utility section, click <b>Continue</b> .                                                                                                    |
|                                                     | Windows that you are migrating to.                                                                                                    |
|                                                     | 8. Accept the license agreement.                                                                                                    |
|                                                     | 9. Click <b>Submit</b> .                                                                                                    |
|                                                     | 10. Click <b>Download</b> .                                                                                                    |
|                                                     | 11. Browse to the location where you want to store the .zip file and click <b>Save</b> .                                                                                                    |
|                                                     | 12. Extract the .zip file.                                                                                                    |
| Next step                                           | Review "What Settings Does the Utility Migrate" on page 3.                                                                                                    |

## What Settings Does the Utility Migrate

| Introduction                         | The migration utility migrates certain policy settings from your server sensor<br>deployment. The utility does not migrate all of the settings that determine how your<br>server sensor protects your system.                                                                                                    |  |  |
|--------------------------------------|----------------------------------------------------------------------------------------------------|--|--|
| Policy settings that<br>are migrated | <ul> <li>The utility migrates the following server sensor policy settings:</li> <li>pre-defined network event signatures</li> <li>audit event rules</li> <li>registry event rules</li> <li>Important: When you import the migrated server sensor policy settings to the appropriate Proventia Server IPS for Windows policy, the imported policy settings overwrite any current policy settings.</li> </ul>                                                                                                    |  |  |
| Settings that are<br>not migrated    | <ul> <li>The migration utility does not migrate the following server sensor settings:</li> <li>user-defined network event signatures</li> <li>firecell rules</li> <li>buffer overflow exploit protection rules</li> <li>network monitoring setting <ul> <li>Note: When you migrate to Proventia Server IPS for Windows, network monitoring will be enabled regardless of the setting you had in server sensor.</li> </ul> </li> <li>fusion scripts <ul> <li>Important: Signatures that use fusion scripting may no longer function as expected after the migration.</li> <li>Enforce Audit Policy setting</li> <li>packet logging settings</li> <li>evidence logging settings</li> <li>pcd.packetfilters tuning parameter setting to exclude packets from analysis</li> <li>AllowAllAcknowledgementPackets tuning parameter setting</li> </ul> </li> <li>Reference: See Table 1, "Guidelines for settings not migrated by the utility" on page 6 for guidance on how to migrate these settings.</li> </ul> |  |  |
| Next step                            | "Exporting and Migrating the Server Sensor Policy" on page 4                                                                                                    |  |  |

## Exporting and Migrating the Server Sensor Policy

| Introduction                       | Before you can run the migration utility on the server sensor policy, you must export the policy to the directory where you saved the migration utility. |
|------------------------------------|----------------------------------------------------------------------------------------------------|
| Exporting the server sensor policy | To export the policy:                                                                                                    |
| . ,                                | 1. Right-click a group, and then select <b>Manage Policy</b> .                                                                                           |
|                                    | The Policy tab appears.                                                                                                    |
|                                    | 2. Select the policy to export.                                                                                                    |
|                                    | 3. Click Action→Export.                                                                                                    |
|                                    | 4. Navigate to the location where you saved the migration utility, and then click <b>Export</b> .                                                        |
|                                    | <b>Note</b> : You can change the name of the file when you export it.                                                                                    |
| Running the<br>migration utility   | To run the migration utility:                                                                                                    |
| 5 ,                                | • From the command line on the SiteProtector system, run the following command:                                                                          |
|                                    | <pre>migrate your_server_sensor_policy_name</pre>                                                                                                    |
|                                    | The migration utility creates the following files:                                                                                                    |
|                                    | ■ audit.xml                                                                                                    |
|                                    | ■ ips.xml                                                                                                    |
|                                    | regintegrity.xml                                                                                                    |
| Next step                          | "Importing the Migrated Policy Settings" on page 5                                                                                                    |

## Importing the Migrated Policy Settings

| Introduction             | After you have run the server sensor policy through the migration utility, you must import the policies to the groups that you want to use those policy settings. |              |                  |                            |  |
|--------------------------|----------------------------------------------------------------------------------------------------|--------------|------------------|----------------------------|--|
| Importing the new policy | To import a policy:                                                                                                    |              |                  |                            |  |
|                          | 1. In SiteProtector, select the applicable group, and then select the <b>Policy</b> view.                                                                         |              |                  |                            |  |
|                          | 2. In the Agent Type list, select Proventia Server for Windows.                                                                                                   |              |                  |                            |  |
|                          | 3. In the <b>Agent Version</b> list, select <b>2.x</b> .                                                                                                    |              |                  |                            |  |
|                          | <b>Note:</b> Be sure to select the version of Proventia Server for Windows that you are migrating to.                                                             |              |                  |                            |  |
|                          | 4. In the navigation pane, select the group.                                                                                                    |              |                  |                            |  |
|                          | The Policy Inventory window for the group appears in the right pane.                                                                                              |              |                  |                            |  |
|                          | 5. In the right pane, do the following:                                                                                                    |              |                  |                            |  |
|                          | Right-click this policy                                                                                                    | then         | Browse to        | to import                  |  |
|                          | System Integrity Monitoring                                                                                                    | click Import | audit.xml        | audit rule settings        |  |
|                          | Registry Integrity Monitoring                                                                                                    | click Import | regintegrity.xml | registry rule settings     |  |
|                          | Security Events                                                                                                    | click Import | ips.xml          | network signature settings |  |
|                          |                                                                                                    |              |                  |                            |  |

**Next step** "Reconfiguring Settings that were not Migrated" on page 6

#### Reconfiguring Settings that were not Migrated

Introduction

The migration utility does not migrate all of the settings from your server sensor configuration. You must manually configure those settings that were not migrated, if you want the Proventia Server IPS agent to use them.

Manually migrating settings

The following table lists the settings that are not migrated by the utility and provides guidance on how to manually migrate those settings:

| Server Sensor<br>Setting                               | Proventia Server IPS Setting                                                               | Comments                                                                                                    |
|--------------------------------------------------------|--------------------------------------------------------------------------------------------|----------------------------------------------------------------------------------------------------|
| User-defined<br>network event<br>signatures            | Not currently supported                                                                    |                                                                                                    |
| Firecell rules                                         | Firewall policy                                                                            | The Proventia Server IPS firewall<br>does not process firewall rules in<br>the same way as the server sensor<br>firewall. Review the <i>Administrator</i><br><i>Guide for Proventia Server for</i><br><i>Windows</i> to determine how to<br>configure the Proventia Server IPS<br>firewall to achieve the same<br>protection provided by server<br>sensor. |
| Buffer overflow<br>exploit protection<br>rules         | Set policy level BOEP settings in the<br>BOEP policy<br>Set agent level BOEP settings from |                                                                                                    |
|                                                        | the local user interface for the agent                                                     |                                                                                                    |
| Network monitoring component                           | In version 2.0, not supported<br>In version 2.1, Administration policy<br>->Management tab | In Proventia Server IPS, the<br>network monitoring component is<br>enabled by default.                                                                                                    |
| Fusion scripts                                         | Not currently supported                                                                    | Signatures that use fusion scripting<br>may no longer function as expected<br>after the migration.                                                                                                    |
| Enforce Audit Policy                                   | System Integrity Monitoring policy                                                         |                                                                                                    |
| Packet logging                                         | Security Events policy->Packet<br>Logging tab                                              |                                                                                                    |
| Evidence logging                                       | Security Events policy->Evidence<br>Logging tab                                            |                                                                                                    |
| pcd.packetfilters<br>tuning parameter                  | Bypass filter policy                                                                       | This parameter excludes packets from a specified IP address from analysis.                                                                                                    |
| AllowAllAcknowledg<br>ementPackets tuning<br>parameter | Not currently supported                                                                    | This parameter configured server<br>sensor to allow inbound TCP reply<br>traffic to pass through the firewall.                                                                                                    |

 Table 1: Guidelines for settings not migrated by the utility

#### Reconfiguring Settings that were not Migrated

Next step

Review Chapter 2 in the *Administrator Guide for Proventia Server for Windows* for instructions on how to create an agent build to install Proventia Server IPS agents.

Other company, product and service names may be trademarks or service marks of others. References in this publication to IBM products or services do not imply that IBM intends to make them available in all countries in which IBM operates.

<sup>©</sup> Copyright IBM Corporation 2009. All Rights Reserved.

IBM and the IBM logo are trademarks or registered trademarks of International Business Machines Corporation in the United States, other countries, or both. ADDME, Ahead of the threat, BlackICE, Internet Scanner, Proventia, RealSecure, SecurePartner, SecurityFusion, SiteProtector, System Scanner, Virtual Patch, X-Force and X-Press Update are trademarks or registered trademarks of Internet Security Systems, Inc. in the United States, other countries, or both. Internet Security Systems, Inc. is a wholly-owned subsidiary of International Business Machines Corporation. Microsoft, Windows, and Windows NT are trademarks of Microsoft Corporation in the United States, other countries, or both.